# **Quick Start Guide**

Tools and Material needed:

Drill, 9/64" Drill bit, screws for monitor attachemnt (not included)

If you already have a Tattle Monitors cloud account, go to

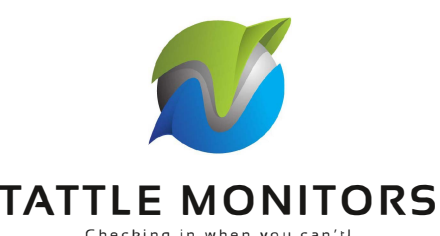

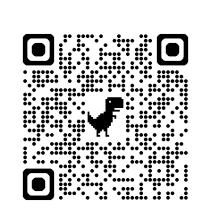

Login

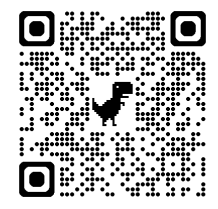

**Create Account** 

https://cloud.tattlemonitors.com/login.php or use the QR code to the right and login. If you don't have an account, go to https://tattlemonitors.com/accountNew.php

<u>Tattle Cloud - Software Setup</u>
\*\* Complete this step before plugging in your hub or turning on your monitors \*\*

Tattle Cloud is our web based software that is required to view your monitors info.

and create one. Or scan the QR code to the right to create one.

In the Tattle Cloud look for "walk-thru" on the menu bar under networks. This will show you how to setup your hub and monitors onto your cloud account. \*\* IMPORTANT\*\*

Hubs and monitors should be setup on your account before hardware set-up.

# \*\*IMPORTANT\*\*

Our Wi-Fi hubs operate most efficiently when configured with a dedicated/static IP address. For detailed video instructions, please scan the QR code provided below. Without a dedicated IP address, your hub may occasionally disconnect from the network.

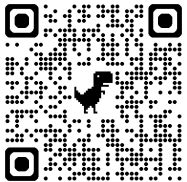

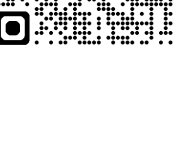

### Hardware Setup (Hub)

- 1. Attach antenna to your hub.
- 2. Attach power and plug-in.
- 3. Loosen four screws on top of hub and remove cover.
- 4. If LED is blinking blue then continue to step 6.
- 5. If LED is not blinking blue hold down red reset button until LED is blinking blue.
- 6. Connect to the hub with a wifi enabled device.
  - 6a. Go to the wifi networks list on your device.
  - 6b. Select hub name that corrensponds to the name on the of back of hub.
  - 6c. Use password on back of hub for connecting.
  - 6d. Click the pop-up notification, which should open a browser window.
  - 6e. If browser window doesn't open, go to web brower on your device and type in 172.217.27.1 in url.
  - 6f. Select your wifi network and enter the password for the network in window.
  - 6g. Scroll to bottom of window and click "Save".
- 7. LED should now be solid green which shows your connected to the cloud.
- 8. If the LED is anything but green, go back to step 4 and try again.
- 9. Reattach cover.
- \*\* If LED does not turn solid green and you have entered all of your information correctly, go to troubleshooting at https://tattlemonitors.com/faq.php for help. \*\*

## Hardware Setup (Monitor)

- 1. Attach antenna.
- 2. Loosen screws on top of monitor and remove the cover.
- 3. If batteries are not installed, install them now.
- 4. Move power switch from left to right. You'll see "ON" on the board.
- 5. Reattach the cover.
- 6. Install monitor onto mitigation system.

### Monitor Attachment

- 1. Mount monitor on to or next to mitigation system. (screws not provided)
- 2. Connect supplied hose to port P2, leave other port empty.
- 3. Drill hole in system that is at least 2" lower than the monitor and insert other end of tube.

### \*\*IMPORTANT\*\*

Hose must not create a water trap. Hose should always be at a down angle from the monitor to the connection of the system.

Monitor video set-up

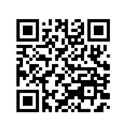

Troubleshooting

Hub video set-up